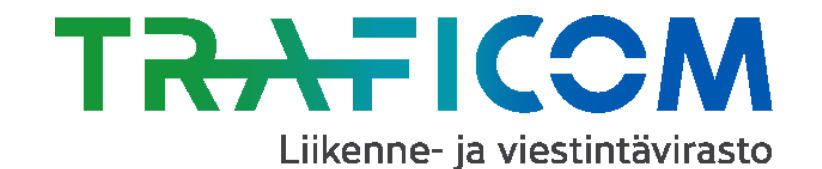

## Verkkotietopiste Palveluun kirjautuminen

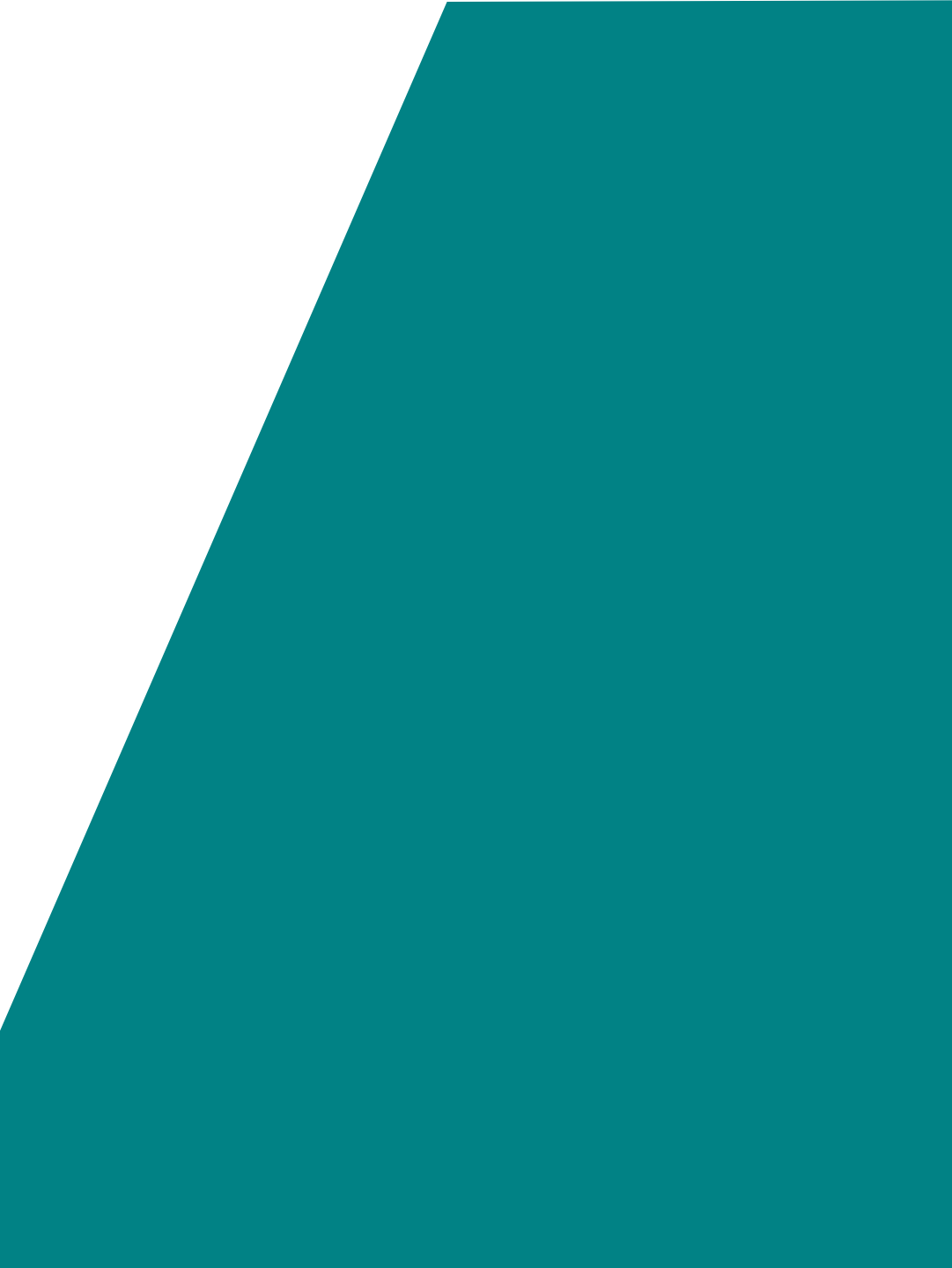

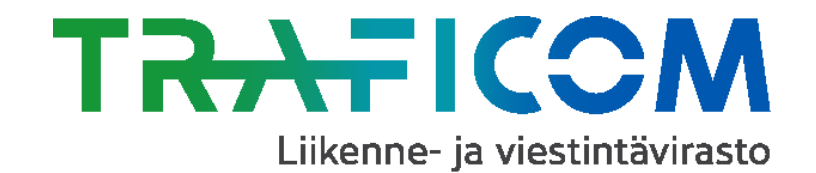

## Palveluun kirjautuminen

- Verkkotietopiste -palveluun kirjaudutaan Väestörekisterikeskuksen hallinnoimilla <u>KATSO-</u> <u>tunnuksilla</u> tai henkilökohtaisilla pankkitunnuksilla
- KATSO-tunnuksia käyttävät yritysten ja yhteisöjen edustajat
- Henkilökohtaisia pankkitunnuksia käyttävät yksityishenkilöt

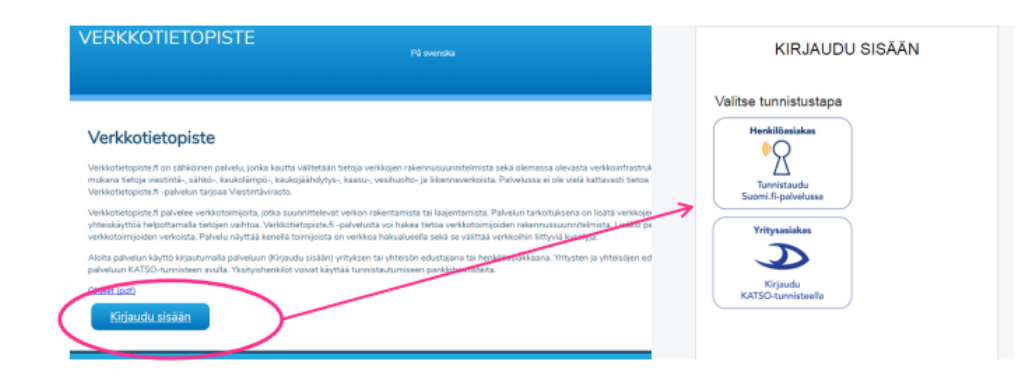

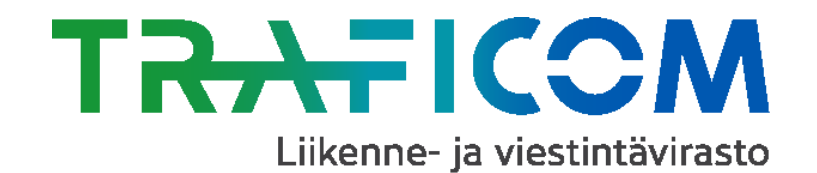

## KATSO-tunnukset

- Yritysten ja yhteisöjen edustajat tunnistautuvat Verkkotietopiste –palveluun Väestörekisterikeskuksen hallinnoimilla KATSOtunnuksilla
  - KATSO-palvelu ja palveluun liittyvät ohjeet löytyvät osoitteesta <u>https://yritys.tunnistus.fi/</u>
  - Voit perustaa KATSO-pääkäyttäjyyden KATSOpalvelussa, mikäli yritykselläsi ei vielä ole KATSO-tunnisteita käytössä. Huomioithan, että KATSO-pääkäyttäjällä tulee olla yrityksen nimenkirjoitusoikeus
- Yrityksesi KATSO-pääkäyttäjällä on oikeudet Verkkotietopiste -palveluun, mutta varmista, että Traficomin (Viestintäviraston) asiointipalvelut on otettu käyttöön KATSOpalvelussa:
  - KATSO-pääkäyttäjä ottaa Traficomin (löytyy nimellä Viestintävirasto) asiointipalvelut käyttöön "Asiointipalvelut" ja "Asiointipalveluiden käyttöönotto" –sivulla

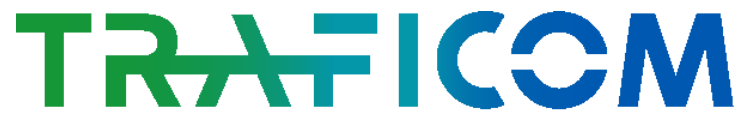

Liikenne- ja viestintävirasto

- Jos Verkkotietopiste –palvelua käyttää joku muu yrityksen edustaja kuin yrityksen KATSOpääkäyttäjä, tulee seuraavat toimenpiteet tehdä (katso myös ohjeet "<u>Alitunnisteen</u> <u>muodostaminen</u>"):
  - Yrityksen KATSO-pääkäyttäjä tekee uuden tunnuksen KATSO-palvelussa ja antaa uuden salasana-tunnusparin yrityksen edustajalle
  - Yrityksen edustaja vahvistaa saamansa tunnukset pankkitunnuksillaan KATSOpalvelussa osoitteessa <u>https://yritys.tunnistus.fi/main</u> --> "Haluan vahventaa Katso-alitunnisteeni Katsotunnisteeksi." Alitunniste vahvennetaan KATSOtunnisteeksi seuraavalla tavalla (katso myös ohje "<u>Alitunnisteen vahventaminen</u> <u>Katso-tunnisteeksi</u>"):
    - Yrityksen edustaja tunnistautuu KATSOpalveluun sähköisellä henkilötunnisteella (verkkopankkitunnuksilla tai sirullisella henkilökortilla)
    - Yrityksen edustaja hyväksyy alitunnisteen vahventamisen tunnistamisperiaatteet, syöttää käyttäjätunnuksen ja salasanan sekä vahventaa alitunnisteen
    - Yrityksen edustaja tulostaa valitsemansa määrän kertakäyttösalasanoja ja syöttää tulostetun listan tunnuksen järjestelmään. Lopuksi yrityksen edustaja tulostaa yhteenvedon vahvennetusta alitunnisteesta ja hyväksyy vahventamisen.

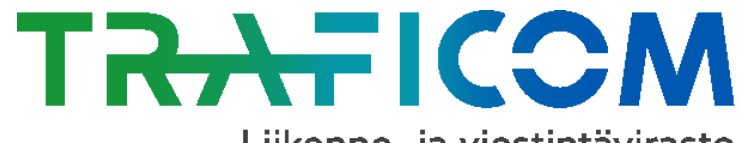

Liikenne- ja viestintävirasto

- Alitunnisteen vahventamisen jälkeen yrityksen KATSO-pääkäyttäjä myöntää yrityksen edustajalle valtuutuksen Verkkotietopiste -palveluun KATSOpalvelussa (<u>https://yritys.tunnistus.fi/)</u> seuraavalla tavalla:
  - KATSO-pääkäyttäjä kirjautuu KATSOpalveluun ja varmistaa, että Traficomin (löytyy nimellä Viestintävirasto) ePalvelut on otettu käyttöön "Asiointipalvelut" ja "Asiointipalveluiden käyttöönotto" – kohdassa (jos tätä ei ole jo tehty)
  - KATSO-pääkäyttäjä valitsee vasemman laidan navigaatiosta "Uusi valtuutus" ja syöttää "Valtuutus yrityksen työntekijälle" – kohtaan edustajan tiedot (Haltijan nimi ja Käyttäjätunnus)
  - KATSO-pääkäyttäjä valitsee rooliksi "Verkkotietopiste" (löytyy Viestintäviraston rooleista) ja klikkaa "Lisää"
  - KATSO-pääkäyttäjä valitsee "Myönnä", jolloin sivun yläreunaan tulee teksti "Valtuutus myönnetty" ja yrityksen edustaja pääsee kirjautumaan Verkkotietopiste –palveluun